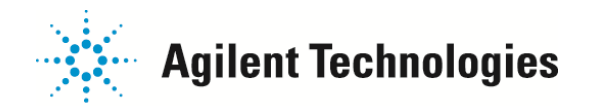

# Agilent G2545A ハイブリダイゼーションオーブン校正方法

Agilent G2545A Hybridization Oven を最適な条件でご使用いただくために、定期的に校正することをお勧めします。

下記のタイミングでAgilent G2545A Hybridization Oven をキャリブレーションすることをお勧めいたします。

- ・初回設置時
- ・3か月ごと
- ・マイクロアレイデータのバックグラウンドノイズが上がった場合

#### キャリブレーション方法

| 必要なもの                  | p2 |
|------------------------|----|
| Step 1. セットアップ         | рЗ |
| Step 2. デジタル温度計の開始     | p4 |
| Step 3. データの確認         | p6 |
| Step 4. オーブンのキャリブレーション | p7 |

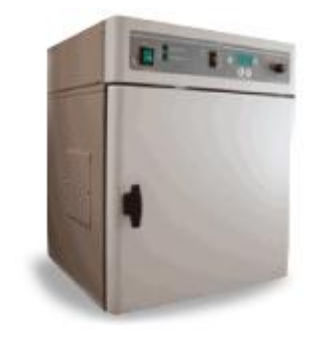

本資料は、 英語版 G2545-90002 Agilent G2545A Hybridization Oven Revision A1, February 2014 に対応しています。 オーブンの設置方法や使い方については下記の資料をご参考ください。

the Agilent G2545A Hybridization Oven Installation, Operation, and Maintenance Guide (p/n G2545-9001)

ご不明な点は、カストマコンタクトセンタまで(電話受付 9:00~12:00、13:00~18:00 土、日、祝日は除きます)

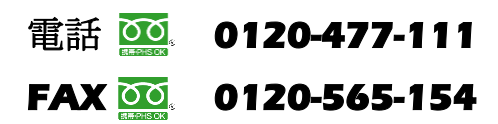

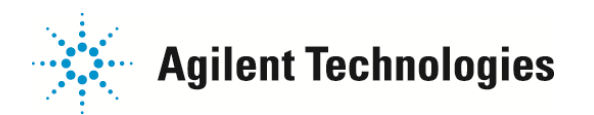

### 必要なもの

- 1. ハイブリダイゼーションオーブン (Agilent p/n G2545A)
- 2. ハイブリダイゼーションオーブン ロータ (Agilent p/n G2530-60029)
- 3. ハイブリダイゼーションオーブン チャンバ (Agilent p/n G2534A)
  - お手元で一度にハイブリダイゼーションを行う典型的なスライドの枚数分をご用意ください。(バランスをとるために、奇数の場合は一つ増やして偶数でご用意ください)
- 4. 温度USBデータロガー
  - ・Fourtec MicroLite II (株式会社佐藤商事)
    - ・p/n LITE5008P(データ保存数 8,000) もしくは
    - ・p/n LITE5032P(データ保存数 32,000)
  - ・もしくは下記の性能を持つ同等製品
    - ・測定範囲; -40°C to 80°C
    - ・温度分解能;0.1℃
    - ・精度; ±0.3℃
    - > 各機種に付属するソフトウェアを稼働するためのコンピューターが別途必要です。(Fourtec

DataSuite Softwareもしくは使用温度USBデータロガーに付属のソフトウェアをインストール)

- > 温度USB データロガー自体の校正について、各メーカーにお問い合わせください。
- > 温度USB データロガーの使い方は各メーカーのガイドをご参考ください。
- 5. 耐熱テープ もしくは 長さを調整できる耐熱性の結束バンド
  - > 温度ロガーをオーブン内で固定するために使用します。

ご不明な点は、カストマコンタクトセンタまで(電話受付 9:00~12:00、13:00~18:00 土、日、祝日は除きます)

電話 <u>0120-477-111</u> FAX <u>0</u>0120-565-154

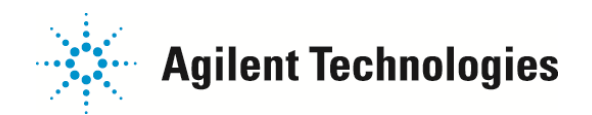

Step 1. セットアップ

1. ハイブリダイゼーションオーブン ロータをハイブリダイゼーションオーブンに取り付けます。

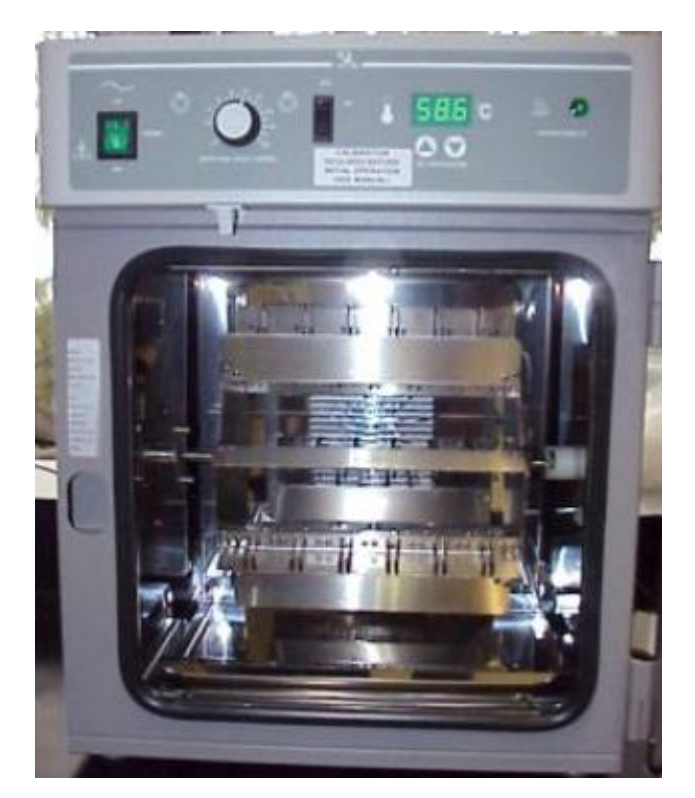

2. 日常 ハイブリダイゼーションを同時に行う典型的な枚数と対応したハイブリダイゼーションオーブン チャン

バをロータに取り付けます。

- > チャンバにはマイクロアレイを入れる必要はありません。
- ハイブリダイゼーション チャンバ は偶数でセットし、ロータに入れるポジションはバランスを取ってください。
- 3. ハイブリダイゼーションオーブンの電源を入れ、回転数を 20 rpmに設定します。温度はご使用のプロトコル (GeneExpression, miRNA, CGH, ChIP on chip) にあわせた温度を設定してください。
- 4. 温度が安定するまで3時間程度、待ちます。

ご不明な点は、カストマコンタクトセンタまで(電話受付 9:00~12:00、13:00~18:00 土、日、祝日は除きます)

電話 🚾 0120-477-111 FAX 🚾 0120-565-154

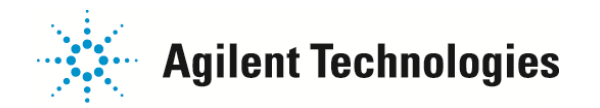

### Step 2. デジタル温度計の開始

- > 温度USB データロガーの使い方は各メーカーのガイドをご参考ください。
- ▶ 下記はFourtec MicroLite IIを例に手順を紹介します。
- 1. Fourtec DataSuite Softwareをコンピュータにインストールします。ソフトウェアの指示書に従ってください。
- 2. DataSuiteショートカットからFourtec DataSuite ソフトウェアを起動してください。

初回起動時では、Production Activationという画面が表示されますので、

MicroLiteにチェックを入れ、Nextボタンを押してください。

- 3. Fourtec MicroLite II温度USB データロガーのキャップを取り、本体をPCのUSBポートに差し込みます。
- Fourtec DataSuite Software 上に、MicoLiteのアイコン(右図)が表示されます。
  このマークが表示されない場合、異なるUSBボートに差し込んでください。
- 5. Loggerのアイコンを右クリックし、"Setup"(もしくは"設定")を選択してください。下図のボックスが表示され

ますのでPropetiesタブを選択し ます。

- Temperature Scale (温度範囲)
  の欄で ℃ を選んでください。
- 7. TimerRun (開始時間指定) にチ エックを入れ、開始時間を指定し てください。
- 8. Interval (間隔)を00:05:00 (5minutes)にあわせます。
- 9. SetUpボタンをクリックします。

| up for MicroLite             | II Temperati | ure 32K: 9193124                       | ē |
|------------------------------|--------------|----------------------------------------|---|
| Properties                   | Sensors      | Power Saving Settings Boomerang Report |   |
| SN:                          |              | 9193124                                |   |
| Comment:                     |              | Fourtec                                |   |
| Device:                      |              | MicroLite II Temperature               |   |
| Firmware:                    |              | 1.04                                   |   |
| Battery level:               |              | 100%                                   |   |
| Temperature Sca<br>● °C ⊚ °F | 8            |                                        |   |
| Options                      |              | Show Nin/Max samples on LCD            |   |
| Timer Run:                   |              | 11:00:00                               |   |
| Stop on key p                | ress         |                                        |   |
| Sampling Rate                |              |                                        |   |
| Interval:                    |              | 00:05:00 [ml:mm:ss]                    |   |
| Averaging points             | :            | [Samples]                              |   |
| Recording time:              |              | <b>111.02:40:00</b> [(days) hh:mm:ss]  |   |
|                              |              | Setup and Run Setup Close              |   |

ご不明な点は、カストマコンタクトセンタまで(電話受付 9:00~12:00、13:00~18:00 土、日、祝日は除きます)

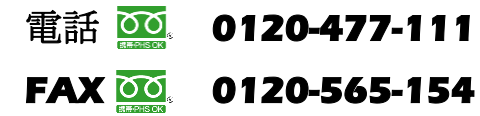

E-mail: email\_japan@agilent.com http://www.agilent.com/chem/jp

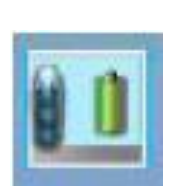

DataSuite

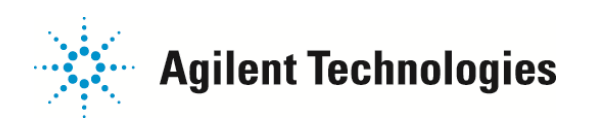

10. 右の画面が表示されたら Yes ボタンを押します。

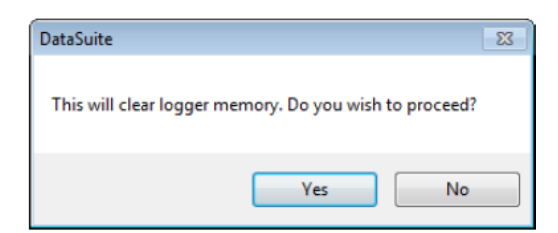

- 11. USB ポートから温度 USB データロガーを外し、カバーを閉めます。
- 12. 温度 USB データロガーをハイブリダイゼーションオーブン ロータの中央に固定します。

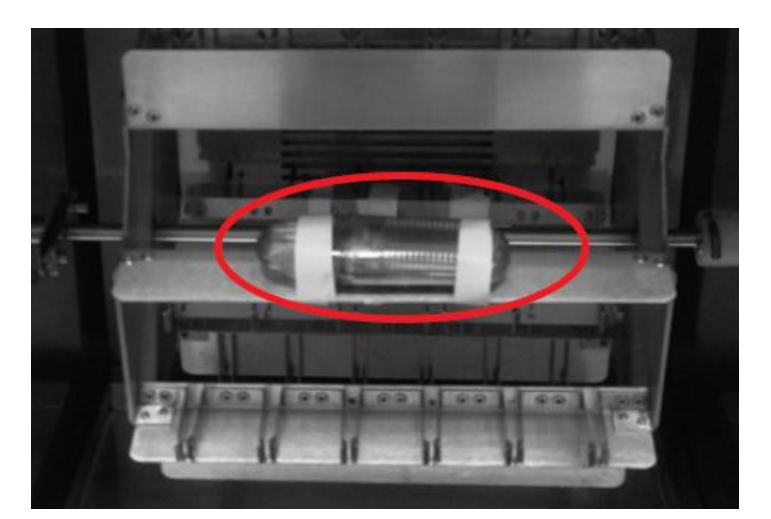

CAUTION 温度 USB データロガーがロータから外れないように、耐熱テープもしくは長さを調整できる耐熱性の結束バンドでしっかり固定してください。測定時に固定が緩んだり 落ちたりすると、測定が不正確になるだけではなく、ロータ回転の動きを阻害し、オ ーブン損傷の原因となります。

13. オーブンのドアを閉め、少なくとも3時間以上、温度測定します。

WARNING オーブンから取り出す際、温度 USB データロガーは熱くなっています。

手袋をするなど火傷しないように取り扱ってください。

14. 温度 USB データロガーをオーブンから取り出します。取り出した後、オーブンはそのまま稼働させておいてく

ださい。

ご不明な点は、カストマコンタクトセンタまで(電話受付 9:00~12:00、13:00~18:00 土、日、祝日は除きます)

電話 20120-477-111 E-mail: email\_japan@agilent.com FAX 20120-565-154 http://www.agilent.com/chem/jp

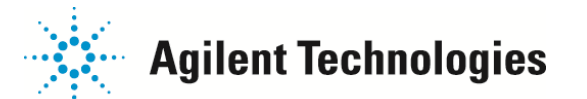

# Step 3. 温度の確認

- > 温度USB データロガーの使い方は各メーカーのガイドをご参考ください。
- > 下記はFourtec MicroLite IIを例に手順を紹介します。
- 1. DataSuiteショートカットからFourtec DataSuite ソフトウェアを起動してください。
- 2. Fourtec MicroLite II温度USB データロガーのキャップを取り、

本体をPCのUSBポートに差し込みます。

3. Fourtec DataSuite Software 上に、MicoLiteのアイコンが表示されます。

このマークが表示されない場合、異なるUSBボートに差し込んでください。

- 4. Loggerのアイコンを右クリックし、 "Stop"(もしくは "停止")を選択してください。
- 5. Loggerのアイコンを右クリックし、" Download" (もしくは " データ取り込み " )を選択してください。
- 6. Loggerのアイコンをダブルクリックしてください。温度のグラフが表示されます。
  - 保存済みのデータを開く場合には、File > Open (開く)を選択しtime period(表示率)と表示する
    Loggerを選択し0Kボタンを押します。
  - > グラフ表示画面下方にあるExport to Excelボタンからデータを出力し、データを保管できます。

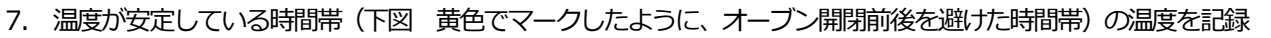

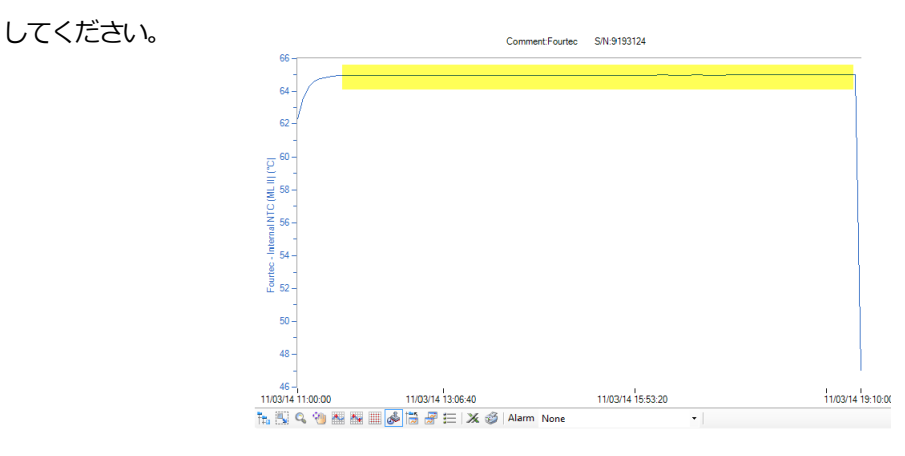

ご不明な点は、カストマコンタクトセンタまで(電話受付 9:00~12:00、13:00~18:00 土、日、祝日は除きます)

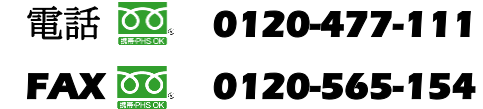

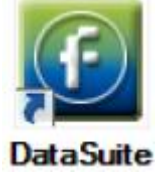

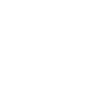

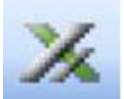

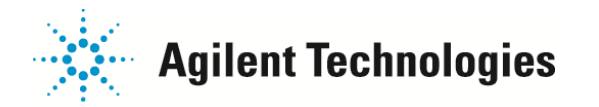

# Step4. オーブンのキャリブレーション

前のステップで記録した温度 USB データロガーの温度と、ハイブリダイゼーションに設定した温度(オーブンのディスプレイに表示されている温度)を比較します。

この時、オーブン温度の表示が安定していることを確認してください。オーブン開閉直後は温度が安定していません。

- 2. もし温度差が0.2℃以上ある場合、下記を実行ください。
  - a) オーブンのコントロールパネルにある ▲ と ▼ (温度の上下ボタン)を同時に押し続けます。温度表示の小数点あるいは温度表示が点滅するまで押し続けてください。
  - b) 小数点あるいは温度表示が点滅している間に、▲ もしくは ▼ボタンで 画面の数字を Step3 で得た
    温度 USB データロガーの実測温度に合わせます。
  - c) 点滅してから5秒以内に▲ もしくは ▼ボタンが押されないと、点滅終了し校正モードが終わります。
    その場合、再度 a),b)を実行ください。
- 再チェックのため、Step 2. および Step3 を行います。
  温度がずれている場合、Step4 を再度行ってください。

以上で校正作業は完了です。必要に応じて、校正した日とデータを記録・保管ください。

以上

ご不明な点は、カストマコンタクトセンタまで(電話受付 9:00~12:00、13:00~18:00 土、日、祝日は除きます)

E-mail: email\_japan@agilent.com http://www.agilent.com/chem/jp

FAX 🚾 0120-565-154

電話 🚾 0120-477-111